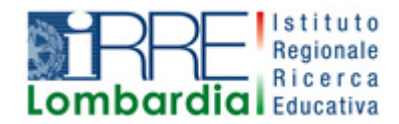

**PROGETTO LAPSUS** LAboratorio per la Promozione nelle Scuole dell'Uso consapevole del Software

# l Quaderni di LAPSUS n° 2b

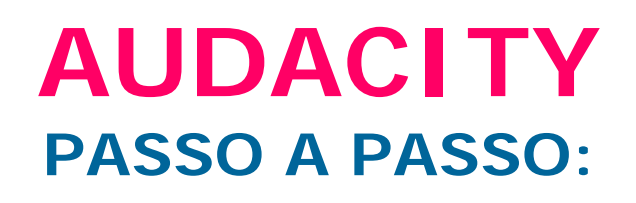

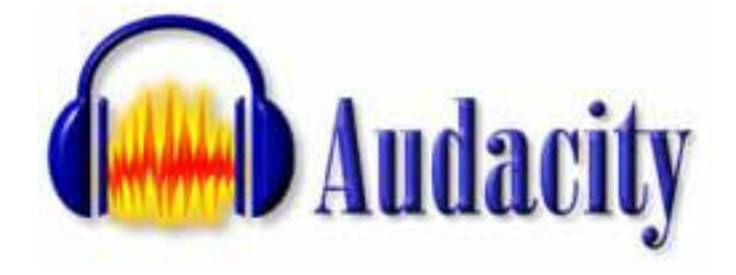

version 1.2.4b

A cura di Laura Fiorini Marzo 2006

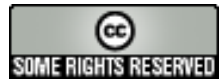

I contenuti di questo lavoro, salvo diversa indicazione, sono rilasciati sotto una licenza Creative Commons License . Tutti i marchi sono proprietà dei rispettivi proprietari

## Sommario

| Cos'è Audacity                                     | 3  |
|----------------------------------------------------|----|
| Dove trovare e come scaricare il software          | 4  |
| Scaricare l'encoder                                | 5  |
| Come installare il software (versione per Windows) | 6  |
| Trasformare un file .wav in .mp3                   | 7  |
| Aggiungere alla voce una musica di sottofondo      | 8  |
| Sfumare manualmente il suono                       | 9  |
| Aumentare manualmente l'ampiezza del suono         | 10 |
| Gli effetti di Audacity                            | 11 |
|                                                    |    |

### Cos'è Audacity

Audacity® è un software open source libero per registrare e modificare i suoni. Disponibile per Windows, Mac OS X, GNU/Linux e altri sistemi operativi permette di:

- registrare audio dal vivo
- > convertire dischi e musicassette in formato digitale oppure su CD
- modificare file audio in formato Ogg Vorbis, MP3 e Wav
- > tagliare, copiare, dividere, e mixare file audio
- > cambiare la velocità o l'intonazione di una registrazione
- ➢ e molto altro...

**Reperibilità**: <u>http://audacity.sourceforge.net/</u>

**Licenza**: Audacity è un software libero; può essere distribuito e/o modificato secondo i termini della GNU General Public License.

La licenza dà il permesso di modificare, copiare, distribuire e vendere Audacity, a patto che il codice che viene distribuito rimanga disponibile sotto i termini della GPL.

#### Requisiti di Sistema

Windows 98, ME, 2000 o successivi. Audacity non è supportato da Windows 95 o NT 4.0.

Funziona al meglio con almeno 64 MB di Ram e un processore a 300 MHz.

#### II quaderno

Cosa trovi:

- > le istruzioni per scaricare e installare Audacity nella versione per Windows
- > La descrizione delle funzioni base per utilizzare il programma
- > L'utilizzo di funzioni avanzate per manipolare i file sonori

#### Dove trovare e come scaricare il software

|                                                                                                    | Collegati a<br><u>http://au</u>                                                                                                    | Illa pagina<br><mark>Idacity.source</mark>                                                                                                    | e <mark>forg</mark> e.i                                                                | <u>net/</u>                                                                      |
|----------------------------------------------------------------------------------------------------|----------------------------------------------------------------------------------------------------|----------------------------------------------------------------------------------------------------|----------------------------------------------------------------------------------------|----------------------------------------------------------------------------------|
| Clicca su <b>Scarica Audacity 1.2.4b</b><br>Per Microsoft Windows.                                                                                                    | Per Microson<br>Scarica Au<br>Per Microson<br>Altri downloa                                                                                                    | udacity 1.2.4b<br>ft Windows<br>udacity 1.3.0b (Beta)<br>ft Windows<br>ads                                                                                                    | )                                                                                      |                                                                                  |
| <ul> <li>Downloads Opzionali</li> <li>LAME MP3 encoder - Permette ad Audacity di esportare files MF</li> <li><u>VST Enabler</u> - Permette ad Audacity di caricare i plug-in VST.</li> <li><u>Plug-ins</u> - Scarica effetti e filtri aggiuntivi.</li> <li>Se avete problemi di download, o se avete bisogno di una varsit alternativi di download.</li> <li><u>Audacity 1.2.4b zip file</u> (3,2 MB) - If you can't run the installer be environment, download and unzip this file instead.</li> </ul>                                                                                                    | Nella nuov<br>Opzionali,<br>file.                                                                                                    | /a pagina, nell/a<br>clicca su Audac                                                                                                    | irea Dov<br>ity 1.2.                                                                   | vnloads<br>4b zip                                                                |
| Effettua il download scegliendo tra<br>le varie proposte di Stato.                                                                                                    | SOURCER RGE<br>anet<br>SF.net<br>Projects<br>M<br>Host<br>SURF.net<br>JANSTERE<br>JANSTERE | ate, Participate, Evaluate PPage Help Please select a mirror Location Amsterdam, The Netherlands Ishikawa, Japan Duesseldorf, Germany Lausanne, Switzerland Bern, Switzerland | -win-1.2.4b.zip<br>Continent<br>Europe<br>Asia<br>Europe<br>Europe<br>Europe<br>Europe | Download<br>Download<br>Download<br>Download<br>Download<br>Download<br>Download |
| Download file       Image: Computer of the possion of the possion of th | Salva il file<br>preferita                                                                                                    | Keihanna, Japan<br>Sydney, Australia                                                                                                    | Asia<br>Australia<br>nità e c                                                          | Download<br>Download                                                             |

## Scaricare l'encoder

| Nella pagina Download e nell'area<br>Downloads Opzionali è possibile<br>scaricare LAME MP3 encoder che<br>permette di trasformare i file sonori<br>in MP3. Clicca sulla voce indicata<br>dalla freccia.                                                                                                    | <ul> <li>Downloads Opzionali</li> <li>LAME MP3 encoder - Permette ad Audacity di esportare files MF</li> <li>VST Enabler - Permette ad Audacity di caricare i plug-in VST.</li> <li>Plug-ins - Scarica effetti e filtri aggiuntivi.</li> <li>Se avete problemi di download, o se avete bisogno di una versic alternativi di download.</li> <li>Audacity 1.2.4b zip file (3,2 MB) - If you can't run the installer be environment, download and unzip this file instead.</li> </ul> |
|----------------------------------------------------------------------------------------------------|----------------------------------------------------------------------------------------------------|
| Come posso scaricare e installare l'encoder MP3 Lame?<br>A causa dei brevetti sui software, non possiamo distribuire programmi per la corr<br>istruzioni per usare l'encoder libero LAME per esportare file MP3 con Audacity.<br>Windows<br>1. Andate alla pagina di download di LAME.<br>2. Cliccate su uno qualsiasi della lista dei "lame-3.96.1" links.<br>3. Quando avete scaricato LAME, scompattatelo e salvate il filelame_enc.dll<br>4. La prima volta che userete il comando "Esporta come MP3", Audacity vi chi<br>lame_enc.dll.                                                                                                    | Nella nuova pagina, nell'area Windows,<br>clicca in corrispondenza della voce n. 1<br>"Andate alla pagina di download di<br>LAME".                                                                                                    |
| Scegli una voce qualsiasi e fai clic<br>sopra di essa.                                                                                                    | A lame 3.96.1         Image 3.96.1         Image 3.96.1                                                                                                    |
| Download file       Image: Computer of the possion of damaggiare il computer. Se le informazioni sul file risultano sospette o se la fonte non è considerata attendibile, non aprire o salvare il file.         Nome file:       Iame-3.96.1.zip         Tipo di file:       File WinZip         Da:       www.webhostxpress.net         Aprire il file o salvarlo sul computer?       Aprire Salva         Apri       Salva         Version       Utteriori informazioni         Image: Prince of the prince of the prince of | Salva il file su disco, preferibilmente<br>nella stessa cartella creata dal Audacity.                                                                                                    |

#### Come installare il software (versione per Windows)

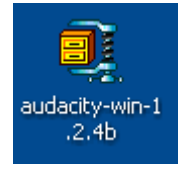

Il programma è stato scaricato in versione .zip. Occorre decomprimere il file utilizzando un programma come Zip Genius<sup>1</sup> o 7 Zip<sup>2</sup>. Per decomprimere il file è sufficiente cliccare sull'icona del programma con il tasto destro e scegliere l'opzione "estrai qui". Si crea una cartella che contiene tutti i file del software.

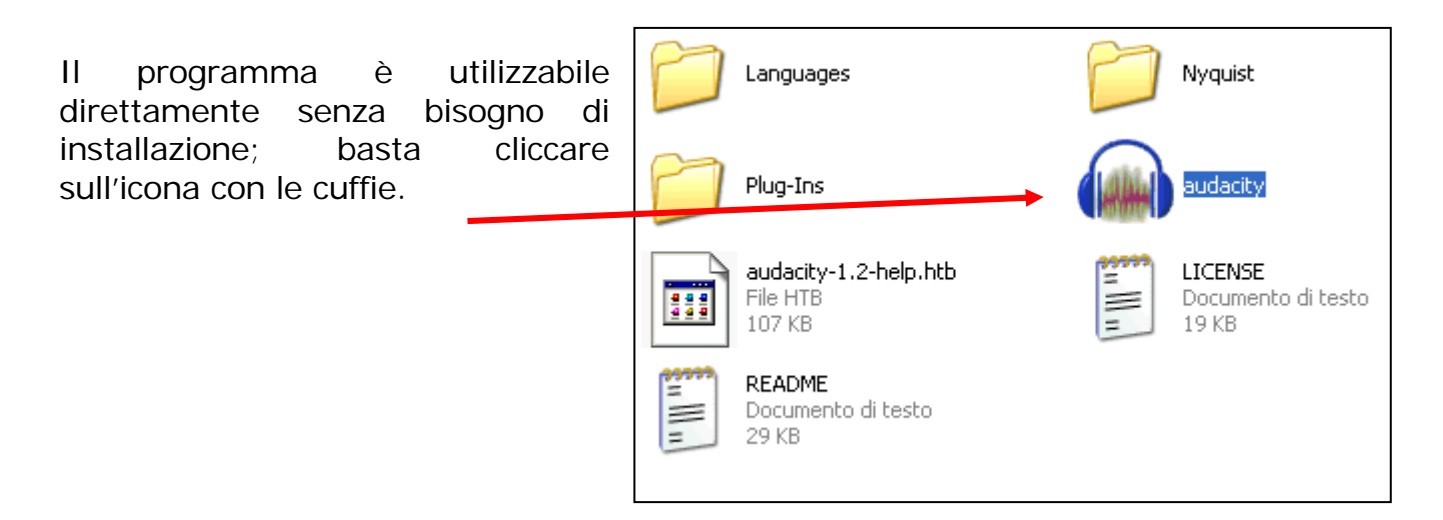

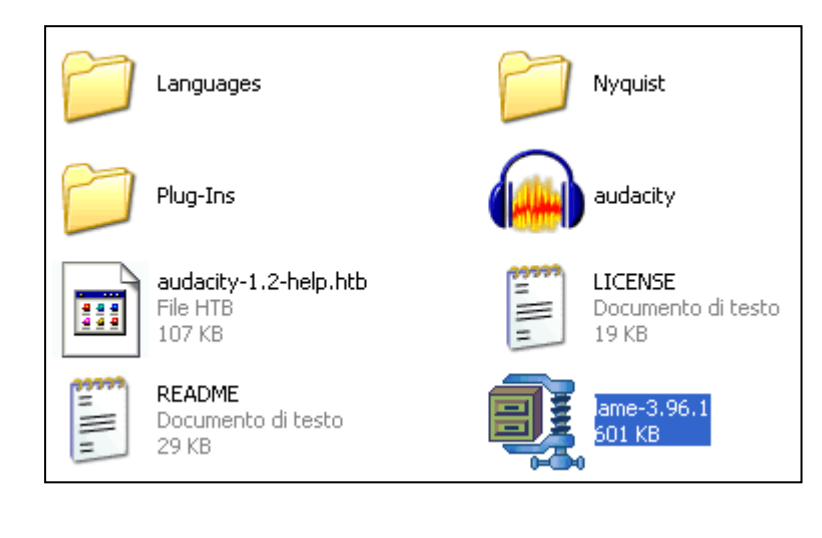

Ripeti la stessa operazione per l'encoder. Clicca sull'icona del programma con il tasto destro del mouse e scegli l'opzione "estrai qui".

<sup>&</sup>lt;sup>1</sup> suite gratuita per l'archiviazione e la compressione dei files scaricabile da <u>http://downloads.zipgenius.it/</u>

<sup>&</sup>lt;sup>2</sup> Free software scaricabile da <u>http://www.7-zip.org/</u>

#### Trasformare un file .wav in .mp3

Nel quaderno 2a è stato spiegato come registrare, ad esempio, una voce con Windows. Il registratore produce file in formato .wav che risultano molto pesanti. Audacity permette di trasformare il file in .mp3. Vediamo come procedere.

Prima di iniziare analizziamo la finestra di Audacity e in particolare i pulsanti che useremo più di frequente.

|           | 🙆 Audacity                                                          |                                |
|-----------|---------------------------------------------------------------------|--------------------------------|
|           | File Modifica Visualizza Progetto Genera Effetti Analizza Aiuto     | <ul> <li>barra menu</li> </ul> |
| - 4       |                                                                     |                                |
| strumento |                                                                     |                                |
| inviluppo | (1)                                                                 |                                |
|           | 🛯 🗤 T 👔 🎝 T 👔 Mic 🗖                                                 |                                |
|           |                                                                     |                                |
|           | -1,0 0,0 1,0 2,0 3,0 4,0 5,0                                        |                                |
|           |                                                                     |                                |
|           |                                                                     |                                |
|           |                                                                     |                                |
|           | Frequenza: 44100 Cursore: 0:00,000000 min:sec [Griglia disattivata] |                                |

Prima di tutto occorre **aprire il file** che si desidera trasformare in .mp3:

- > menu File
- comando Apri
- > cercare l'unità e la cartella dove è stato salvato il file

Per trasformare in .mp3:

- > aprire il menu File
- selezionare il comando Esporta come MP3
- > individuare l'unità e la cartella in cui si vuole archiviare il file
- > premere il pulsante Salva

| Modifica i tag ID3 per il file MP3 🛛 🛛 🔀                                                                        |
|----------------------------------------------------------------------------------------------------|
| <ul> <li>Formato:</li> <li>C ID3v1 (maggiore compatibilità)</li> <li>C ID3v2 (maggiore flessibilità)</li> </ul> |
| Titolo:                                                                                                    |
| Numero della Traccia: Anno:                                                                                     |
| Commente                                                                                                    |

- Si apre un'altra finestra, Modifica i tag Id3 per il file MP3, che permette di attribuire varie proprietà al file: titolo, artista, anno, genere... comode per l'archiviazione e la successiva ricerca.
- Premi OK.

Il programma ora chiederà il file **lame\_enc.dll**, che è stato scaricato con LAME MP3 encoder: si deve indicare in quale unità e cartella si trova.

## Questa operazione è richiesta solo la prima volta che si usa questa funzione.

Il file è stato trasformato in formato MP3: confronta il peso con quello in .wav. Rimarrai sorpreso!

#### Aggiungere alla voce una musica di sottofondo

Ora aggiungiamo al file con la voce, nominato ad esempio voce.wav, una musica di sottofondo registrata da un CD, come è stato indicato precedentemente (salvato ad esempio come sottofondo.wav - attenzione al copyrigth!).

Dopo aver avviato Audacity apri dal menu File voce.wav.

Per inserire la traccia di sottofondo

- > apri il menu **Progetto**
- seleziona Importa Audio: ora i due file sono aperti nella stessa finestra del programma.

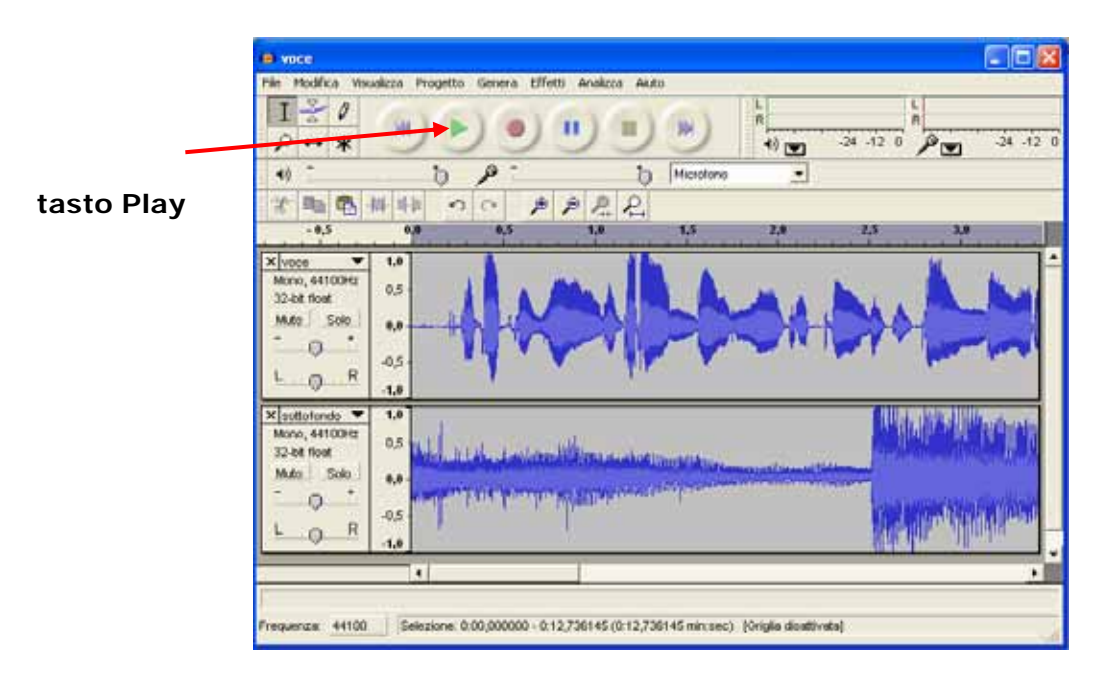

Premi il tasto **Play** per ascoltare l'effetto: probabilmente la musica di sottofondo è troppo alta rispetto al parlato. Dobbiamo quindi **abbassare il volume** del file sottofondo.wav.

#### Sfumare manualmente il suono

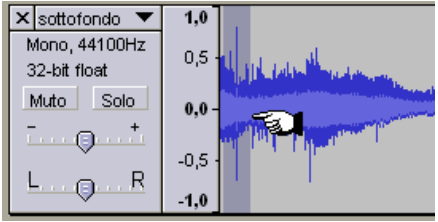

Fai clic all'inizio dell'onda sonora del file da modificare: la finestra cambia colore e appare una mano con l'indice puntato.

Trascina il mouse verso destra tenendo premuto il tasto sinistro del mouse.

di file che desideri: arriva fino alla fine.

Ora premi il pulsante **Strumento Inviluppo** che si trova nella finestra in alto, a sinistra, sotto il menu Modifica.

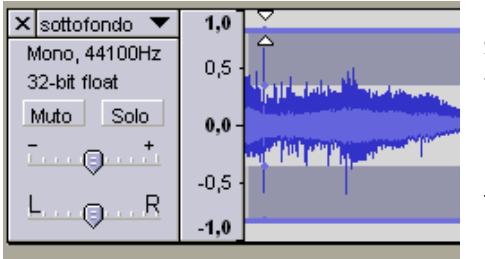

Ritorna alla finestra del file che hai appena selezionato: il cursore si è trasformato in due triangolini bianchi uguali a quelli dell'icona che stai utilizzando.

Posizionati nella parte orizzontale superiore della finestra del file e trascina i due triangolini verso il basso tenendo premuto il tasto sinistro del mouse.

L'onda sonora diminuisce d'ampiezza e quindi il volume sarà più basso.

Riproviamo ad ascoltare premendo il tasto Play per verificare se il risultato è soddisfacente. Possiamo sempre aumentare o diminuire l'intensità utilizzando ancora lo Strumento Inviluppo.

#### Aumentare manualmente l'ampiezza del suono

Poiché nel nostro caso il file della voce è più breve rispetto a quello del sottofondo, facciamo in modo che, una volta terminata la voce, il volume del sottofondo aumenti.

Facciamo un clic con lo Strumento Inviluppo nel file sottofondo.wav in corrispondenza della fine del file della voce e un altro clic poco più avanti trascinando verso l'alto il triangolino per aumentare l'intensità. Ascoltiamo l'effetto.

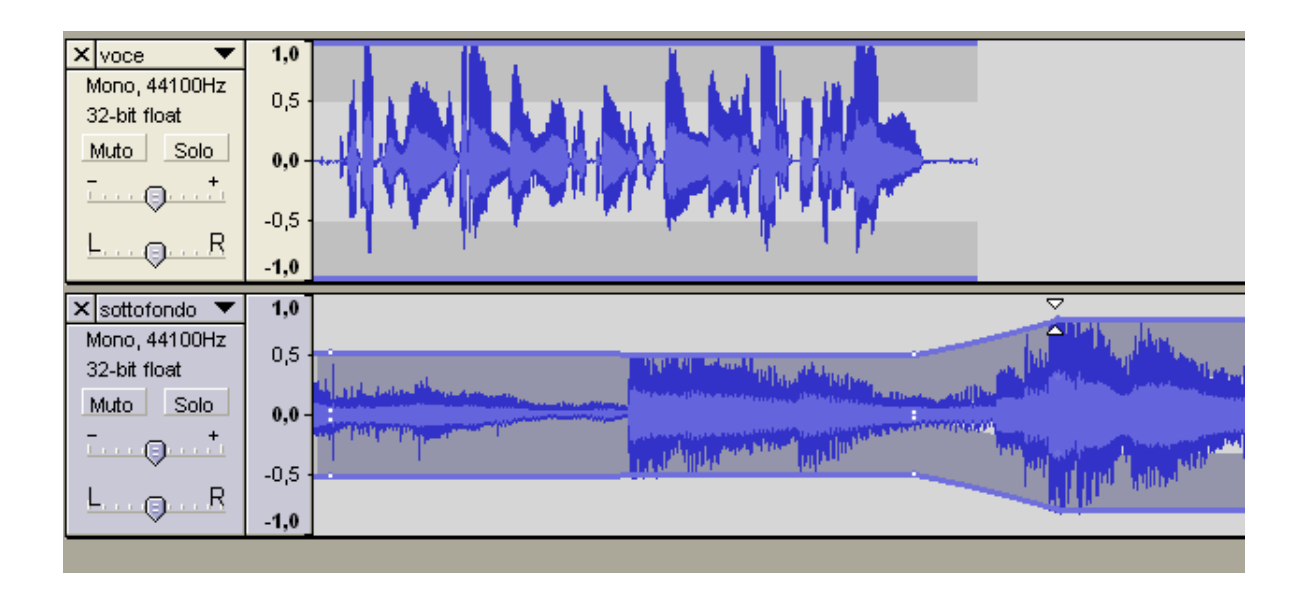

## Gli effetti di Audacity

Audacity permette di applicare al file degli effetti che modificano la traccia originale. Ovviamente, come in un file di testo, vengono trasformate solo le parti selezionate.

Numerosi sono gli effetti messi a disposizione dal programma, che ricordiamo è freeware: oltre a cambiare **tonalità**, **tempo** e **velocità** possiamo applicare, ad esempio, **echo**.

| Echo 🛛                                 |   |
|----------------------------------------|---|
| Echo                                   | I |
| di Dominic Mazzoni & Vaughan Johnson   | I |
| Tempo del ritardo (secondi): 20,000000 | I |
| Fattore di decadimento: 1,500000       |   |
| Anteprima Annulla OK                   |   |

Come per altri effetti, selezionando questo comando si apre una finestra che permette di impostarne i valori permettendo una maggiore personalizzazione che tiene conto del tipo di brano sul quale si sta agendo e delle esigenze.

Altri effetti:

fade out sfuma il suono ed è adatto alla fine del brano musicale;

fade in fa esattamente il contrario facendo 'crescere' l'intensità del suono e quindi è bene usarlo all'inizio del file;

reverse è divertente da applicare alla voce perché trasforma il parlato in una lingua misteriosa;

ripetizioni permette di ripetere la parte selezionata per il numero di volte desiderato;

particolari anche **wahwah** e **tremolo**.

La regola è sempre quella di andare per tentativi per scoprire come agiscono gli effetti e trovare quello più adatto alle nostre esigenze.

Per ritornare al file originale utilizzare il comando Annulla del menu Modifica.